| • • HELSE BERGEN                                                | Unila            | ab - Sign-in av prøve        | er                       |
|-----------------------------------------------------------------|------------------|------------------------------|--------------------------|
| •                                                               | Brukerveiledning | Dok.ID: D65135               |                          |
| Organisatorisk plassering: Helse Bergen HF/Laboratorieklinikken |                  |                              | Versjon: 3.00/06.02.2024 |
| Kategori:                                                       |                  |                              | Gyldig til: 06.02.2025   |
| Dok. eier: Johanne Lind Aa                                      | asen             | Dok. ansvarlig: Line Agledal |                          |

# 1. Sign-in av prøver

Hensikten med sign-in er å ha en kontroll på at prøvene virkelig har kommet til laboratoriet. Prøver kommer ikke på restlistene/arbeidslistene til de ulike seksjonene før prøven er signet inn. De blir heller ikke sendt til online-koblede analyseinstrumenter.

Sign-in kan gjøres i 4 forskjellige dialoger:

- Manuell rekvirering (CTRL-R)
- Aktivere rekvirering (CTRL-G)
- Registrering av prøvetakinger
- Sign-in prøver (CTRL-I)

I tillegg kan prøver signes inn automatisk på noen instrumenter, f.eks. premodul i prøvemottaket på MBF og AMS hos LMBB, DMS hos MBK\_HST.

# Automatisk sign-in i Manuell rekvirering

Prøvene blir signet inn til egen lab. på samme tid som rekvisisjonen registreres i Unilab (Unntak MBK\_HST). Avkryssingsboks for sign-in er forhåndsutfylt. Prøver registrert til laboratorier i andre foretak vil ikke signes inn før mottak på aktuell lab.

For mer informasjon om manuell rekvirering, se Unilab - Manuell rekvirering (PAT) eller Unilab - Manuell rekvirering.

**NB!** Om analysen(e) utføres ved flere laboratorier så vil den signes inn til det laboratoriet brukeren er knyttet til.

# Manuell sign-in i Sign-in prøver

Dersom analyser er blitt signet ut fra et laboratorium (Unilab - Sign-ut av prøver) må prøvene signes inn der de skal analyseres. Prøver som er elektronisk bestilt kan signes inn i denne dialogen.

Velg Rekvirering → **Sign-in prøver**. Forhåndsutfylt valg er «Skanne prøver i liste og sign-inn»

Velg laboratoriet som prøven skal signes inn til. Skann eller skriv inn rekvisisjonsnummer med prøve id (10 siffer) i feltet Prøve id. Prøvene signes-inn uten at en må lagre listen. For å tømme listen velg **Ctrl-2 Tøm liste** 

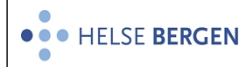

#### Unilab - Sign-in av prøver

| Unil    | l <mark>Ø</mark> b |                    |                       |                  | Skanne prøver        | i liste og sign-in 🗸 🗸 🗸 |
|---------|--------------------|--------------------|-----------------------|------------------|----------------------|--------------------------|
| Sign-In | av prøver 🎝        |                    | pasient i             |                  |                      | rekvirent 🍰              |
|         | Laboratorier       | MBF 🗸              | Kliniske opplysninger |                  |                      | Rekvirent                |
|         | Prøve id           | Q                  | Fødselsnr             |                  | Eksternt ref.nr      |                          |
| Real    | sampling material  | Q                  | Etternavn             |                  | Fornavn              |                          |
|         | Generert           |                    | Fødselsdato           |                  | Kjønn                |                          |
|         | Registrert         |                    | Intern labkommentar   | 99               |                      | Lege                     |
|         | Sian-in            |                    |                       |                  |                      |                          |
|         | Prøvetaking        |                    |                       |                  |                      |                          |
|         | Prøve dato         |                    |                       |                  |                      |                          |
|         |                    |                    |                       |                  |                      |                          |
|         |                    |                    |                       |                  |                      |                          |
|         |                    |                    |                       |                  |                      |                          |
|         |                    |                    |                       |                  |                      |                          |
| Pos     | Prøve id           | Etternavn, fornavn | Rekvirent             | Prøvetakingsdato |                      | Analyser                 |
| 1       | D0374872-S1        | Danser, Line       | TEST                  | 24.08.2023       | AMH, AFP, MYO, CYSTC |                          |
| 2       | D0374868-S1        | Danser, Line       | TEST                  | 24.08.2023 00:00 | TRAS, CA199, CYSTC   |                          |
| 3       | D0374697-40        | Danser, Line       | TEST                  | 16.08.2023 14:00 | NYFODT               |                          |

# Det er også mulig å velge å signe-inn en prøve og lagre den ved valg av **Ctrl-1 lagre**

| ign-In av prøver 🌒           | pasient i               |                 | rekvirent 🌡   |
|------------------------------|-------------------------|-----------------|---------------|
| Laboratorier MBF             | Kliniske opplysninger   |                 | Rekvirent     |
| Prøve id D000394701          | Q Fødselsnr 12057900499 | Eksternt ref.nr | TEST          |
| Real sampling material Serum | Q Etternavn Telokk      | Fornavn Gry G   | Testrekvirent |
| Generert                     | Fødselsdato 26.12.1980  | Kjønn k         |               |
| Registrert 29.06.2022 12:48  | Intern labkommentar 💬   |                 | Lege          |
| Sign-in                      |                         |                 |               |
| Prøvetaking 29.06.2022       |                         |                 |               |
| Prøve tatt 29.06.2022        |                         |                 |               |
|                              |                         |                 | ~             |
|                              |                         |                 | V             |
|                              |                         |                 | 0             |
|                              |                         |                 |               |
| naterial 🔿                   |                         |                 |               |
| Serum                        |                         |                 |               |
|                              |                         |                 |               |
| nalyser 👗                    |                         |                 |               |
|                              |                         |                 |               |

| ŝ |                                  |
|---|----------------------------------|
|   | Skanne prøver i liste og sign-in |
|   | (CTRL-1) lagre                   |
|   | (CTRL-2) Ikke lagre              |
|   | (CTRL-3) Vis rapport             |
|   | (CTRL-4) vis rekvisisjons status |

- (CTRL-4) VIS TERVISI
- (CTRL-5) sign-out
- (CTRL-6) Lagre og sekundæretiketter
- (CTRL-7) Lagre og prøvetakningsetiketter (CTRL-8) Lagre og rekvisisjonsetiketter

#### Forklaring:

#### Skanne prøver i liste og sign-in

Signer-in og lagrer prøven i det prøven ligger i listen

- CTRL-1 lagre
  - Lagrer endringene og signer inn prøven.
- CTRL-2 ikke lagre
  - Avslutter uten å signe inn eller lagre endringene som er gjort
- CTRL-3 Vis rapport

Viser en oversikt over analyser og prøveinformasjon i skjermbilde.

|                    |                            | 1 |
|--------------------|----------------------------|---|
| • • • HELSE BERGEN | Unilab - Sign-in av prøver |   |

| Unil <mark>OL</mark> b                                                                                                    |  |                                  |                                                                                                    | Foreløpig svar                              |  |  |
|----------------------------------------------------------------------------------------------------|--|----------------------------------|----------------------------------------------------------------------------------------------------|---------------------------------------------|--|--|
| TELOKK<br>Tel.<br>tel.<br>tel. |  | R<br>120579 00499<br>R<br>b<br>K | ekv.nr D000394<br>røve tatt 29.06.20<br>røvetaker<br>Jegistrert 29.06.20<br>ruker Skjulhau<br>Ilde Manuell | 7 rutine<br>22<br>22 12:48<br>3, Gunn Anita |  |  |
| 🗌 📞 Analyser                                                                                                    |  | Resultat                         | Enhet                                                                                                    | Referanseområde                             |  |  |
| KLINISK KJEMI                                                                                                    |  |                                  |                                                                                                    |                                             |  |  |
| S-Natrium                                                                                                    |  | Uferdig                          | mmol/L                                                                                                    | 137 - 145                                   |  |  |
| S-Kalium                                                                                                    |  | Uferdig                          | mmol/L                                                                                                    | 3,5 - 5,0                                   |  |  |
| S-Klorid                                                                                                    |  | Uferdig                          | mmol/L                                                                                                    | 98 - 106                                    |  |  |

# CTRL-4 vis rekvisisjons status

viser status for rekvisisjonen, inkludert prøver, svarrapporter og fakturering

| Unil                                                                                                    | b              |           |                                                                                                    |            |           |      | A prøve                                                            | laboratorier | r) 🖾 billing |  |
|----------------------------------------------------------------------------------------------------|----------------|-----------|----------------------------------------------------------------------------------------------------|------------|-----------|------|--------------------------------------------------------------------|--------------|--------------|--|
| Rekv.nr                                                                                                    |                |           | Pasient                                                                                                    | Pasient () |           |      | Rekvirent                                                          |              |              |  |
| Rekvisisjonsnummer: D0003947<br>Registrert: 29.06.2022 12:48<br>Prove tat: 29.06.2022<br>Hastegrad: rutine<br>Status: Aktiv<br>BRUKER: çakj<br>Arbeidsplass: PC152399<br>Kidle: Manuell |                |           | Patienten ID: 12057900499<br>Fødselsdato: 26.12.1980<br>Kjømn: k<br>Etternavn: Telokk<br>Fornavn: Gry G<br>Rom Seng : Seng 5 SP |            |           |      | Rekvirent ID: 000046<br>Kode: TEST<br>Navn: Testrekvirent<br>Lege: |              |              |  |
|                                                                                                    | Serum          |           |                                                                                                    |            |           |      |                                                                    |              |              |  |
|                                                                                                    | Prøve-ID: D000 | 394701    | Akkreditiert: Nei                                                                                                    |            |           |      | Tatt av:                                                           |              |              |  |
| Prøve tatt: 29.06.2022                                                                                                    |                |           |                                                                                                    | Arch no.:  |           |      | Sample                                                             | seen:        |              |  |
|                                                                                                    |                |           |                                                                                                    |            | Signed in |      |                                                                    |              |              |  |
| ID                                                                                                    | Kode           | Navn      | dato                                                                                                    | Tid        | Bruk.     | Lab. | Seksj.                                                             | Resultat     | Kommentarer  |  |
| 101780                                                                                                    | NA             | S-Natrium |                                                                                                    |            |           |      |                                                                    | Uferdig      |              |  |
| 101790                                                                                                    | к              | S-Kalium  |                                                                                                    |            |           |      |                                                                    | Uferdig      |              |  |
| 101800                                                                                                    | CL             | S-Klorid  |                                                                                                    |            |           |      |                                                                    | Uferdig      |              |  |

## CTRL-5 sign-out

Det er mulig å signe-ut prøven fra denne dialogen.

CTRL-6 Lagre og sekundæretiketter

Signer inn prøven og skriver ut etiketter til fordeling (sekundæretiketter).

**CTRL-7** Lagre og prøvetakningsetiketter Signer inn prøven og skriver ut prøvetakningsetiketter.

**CTRL-8** Lagre og rekvisisjonsetiketter

Signer inn prøven og skriver ut rekvisisjonsetiketter.

# Endringslogg

*Ikke skriv i endringsloggen. Endringer noteres i «Merknad til denne versjonen» i Dokumentvindu.* 

| Versjon | Endring i denne versjonen                                             |
|---------|-----------------------------------------------------------------------|
| 3.00    | Endret funksjonalitet i v 4.8 lagt til at en kan signe inn fra liste. |

## Interne referanser

| <u>13.1.13.3-03</u>     | Unilab - Registrering av prøvetaking |
|-------------------------|--------------------------------------|
| <u>13.1.15.1.2-01</u>   | Unilab - brukerveiledning            |
| <u>13.1.15.1.2.1-01</u> | Unilab - Manuell rekvirering         |
| <u>13.1.15.1.2.1-03</u> | Unilab - Aktivere rekvirering        |
| <u>13.1.15.1.2.1-05</u> | Unilab - Sign-ut av prøver           |
| 13.1.15.1.2.1-24        | Unilab - Manuell rekvirering (PAT)   |

## Eksterne referanser